## Logging Into Your New Laptop for the First Time (And Installing Microsoft Teams Windows App)

## If you still have questions, or run into problems, please call the SLPS Parent Help Desk at 314-345-5757 or email them at helpdesk@slps.org

| 10:22<br>Tuesday, August 25                                                                                                    | Some of the pictures may look a little different<br>than your screen because you have a much<br>newer computer than I do :)<br>1. Click anywhere on this first screen                                                                                                    |
|----------------------------------------------------------------------------------------------------|----------------------------------------------------------------------------------------------------|
| <section-header><section-header><section-header><section-header></section-header></section-header></section-header></section-header>                                                                                                    | 2. Read the district's technology policy<br>and click "OK"                                                                                                    |
| Bit is 38   Bit is 38   Bit is 38   Bit is 38   Bit is 38     Bit is 38     Bit is 38 | <ul> <li>3. Here's where that other sheet of paper comes in handy.</li> <li>Enter your "Student Network Sign In" in the username box. It should look something like: cmartens4642</li> <li>Enter your "Student Network Password" in for the password, it's probably something like: kuyf9859</li> </ul> |

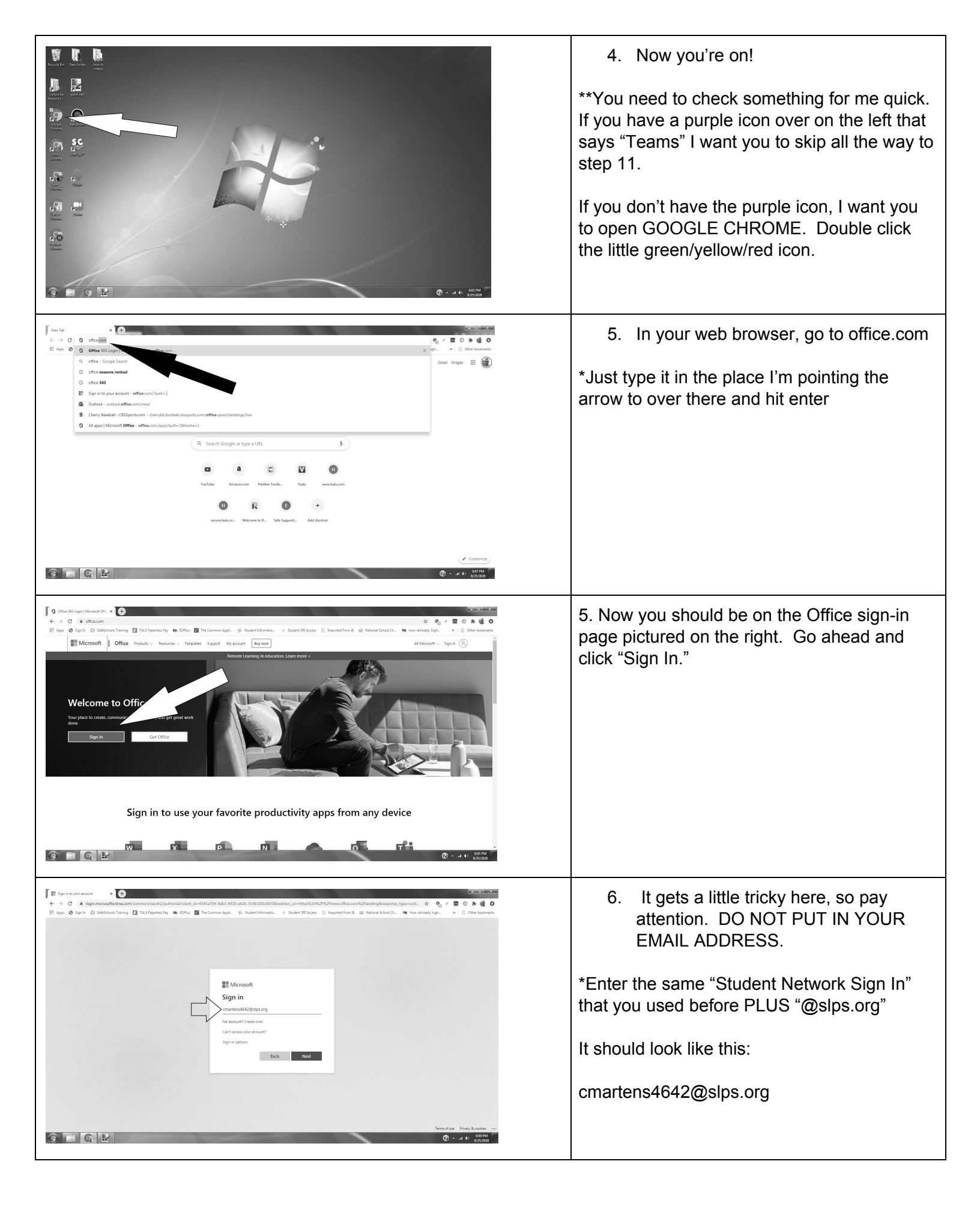

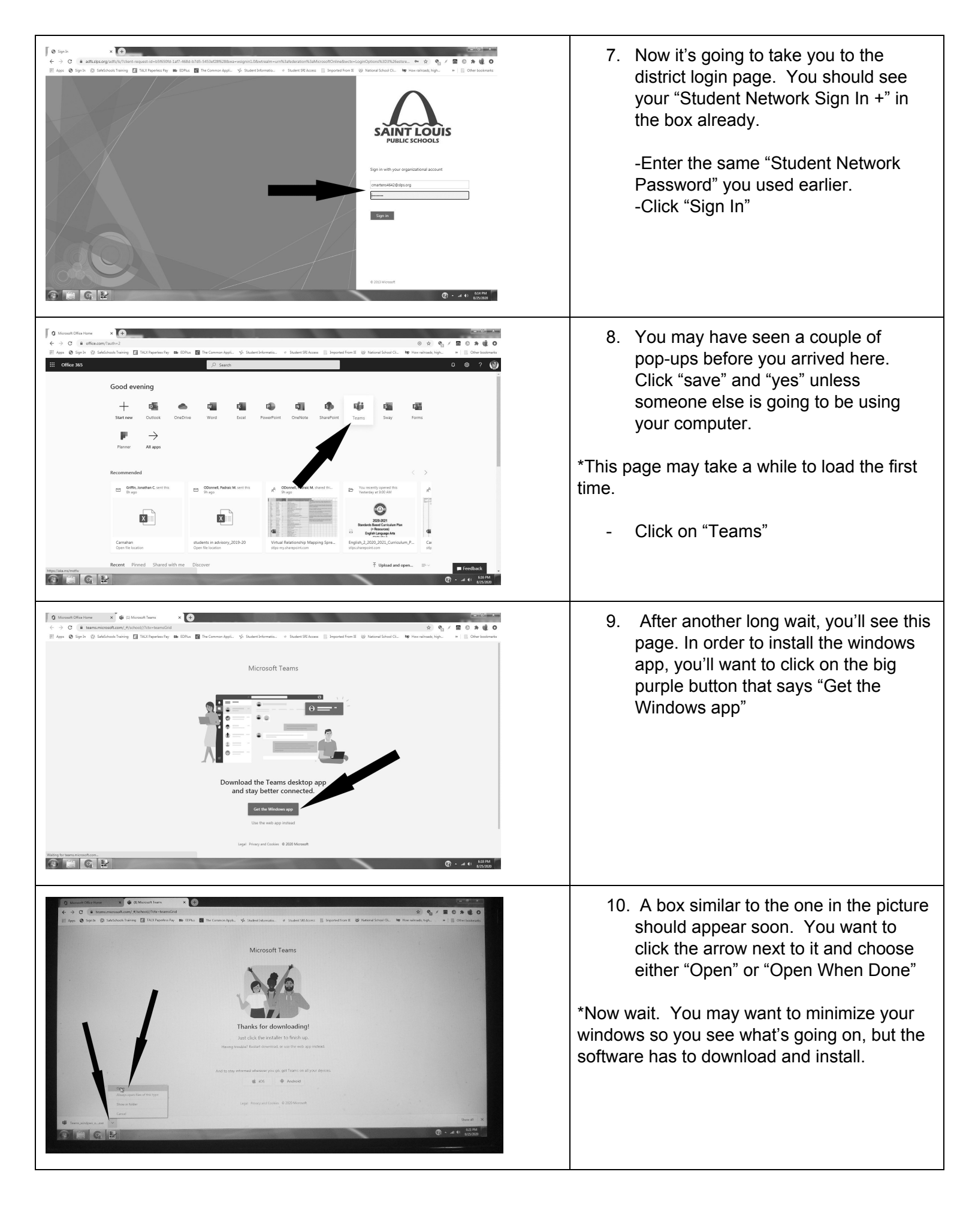

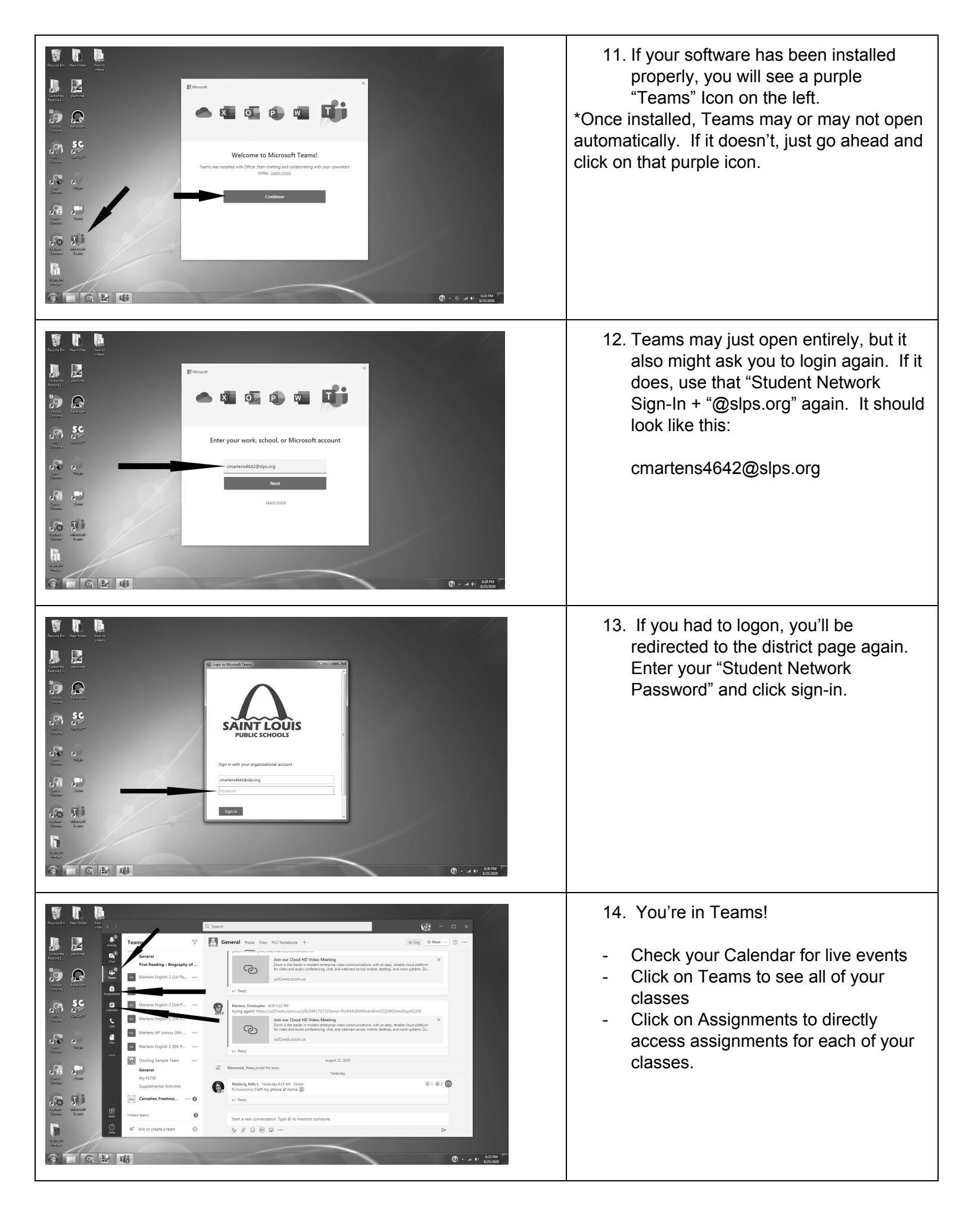